QUICK GUIDE DK/SE

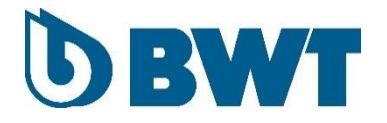

# **Download APP til:**

BWT ROC 14 BWT ROC Coffee BWT ROC Lab BWT ROC Clinic BWT ROC HORECA

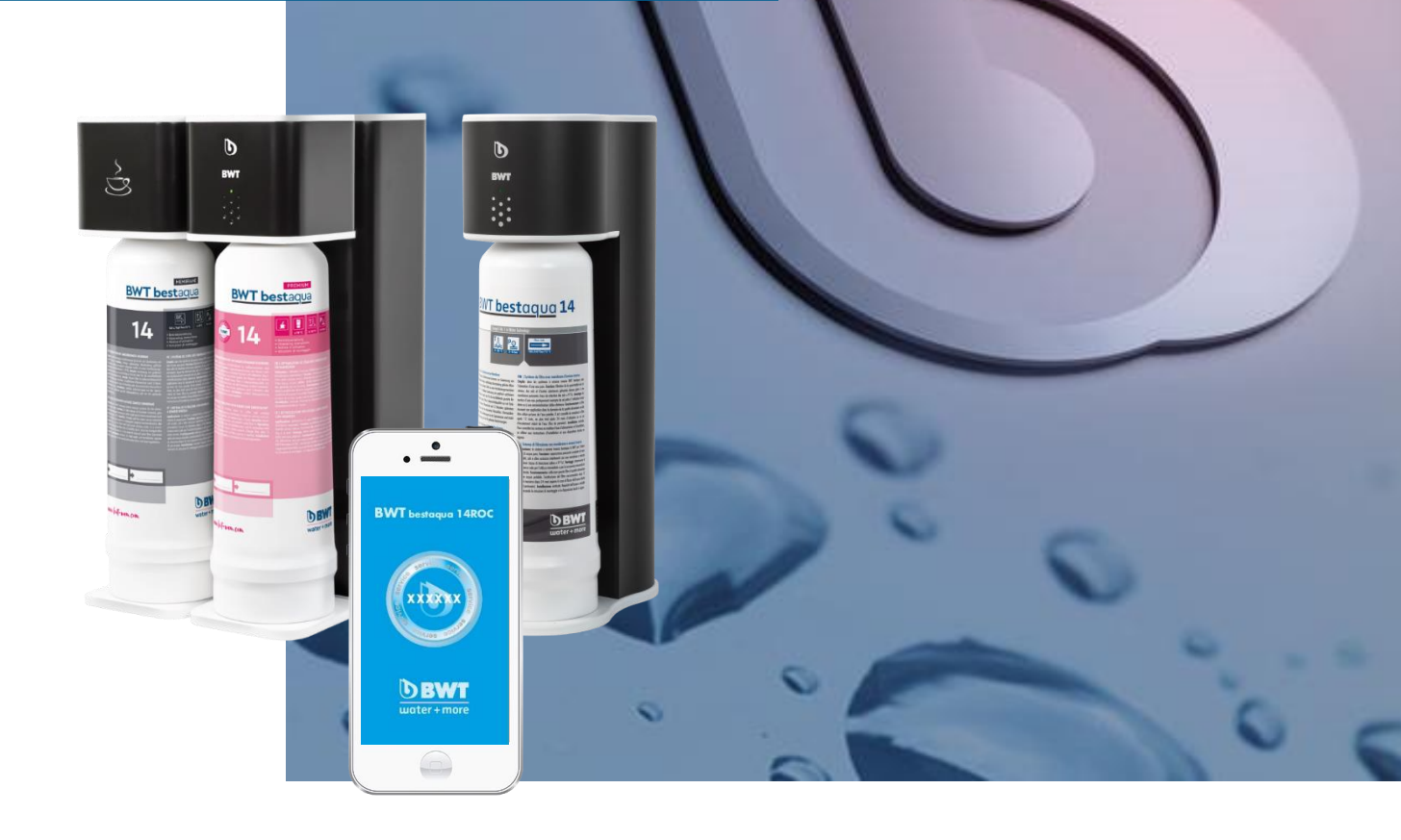

659997500/DK/SE/1.0/2021

but.com

# DK/SE

#### **Download APP**

APP'en kan downloades på følgende måder Appen kan laddas ned på följande sätt:

#### - Scan QR-koden

(Åben kamera på telefon eller tablet og fokusér på koden) (Öppna kameran på telefonen eller surfplattan och fokusera på koden)

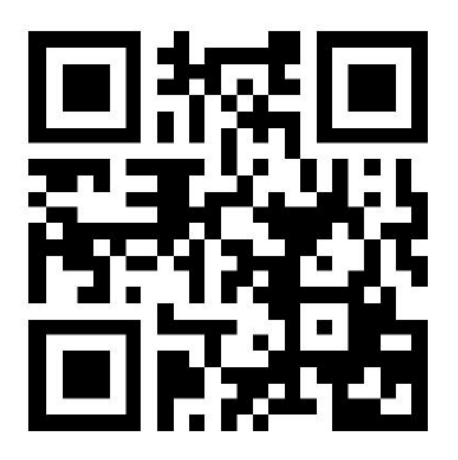

(QR-kode findes også på side 82 i brugermanualen) (QR-kod finns också på sida 82 i bruksanvisningen)

#### - Download via link

APP'en kan også downloades direkte via linket: Appen kan också laddas ned direkt via länken: www.bwt-group.net/bwt/download/bwt-RO-Systems.html

#### **Installer APP**

Klik på 'Installer' når denne besked kommer frem. *Klicka på "Installera" när detta meddelande visas.* 

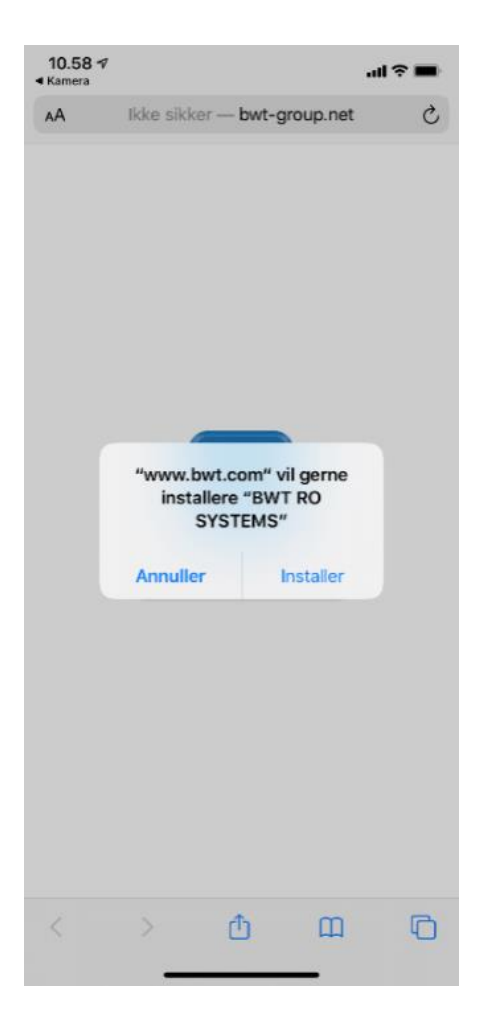

#### Android-enhed

Efter download ligger APP-ikonet nu på din telefon/tablet. Anvendes en Androidenhed er APP'en nu allerede klar til at indstille BWT ROC-anlægget. Efter nedladdningen lägger sig APP-ikonen på din telefon/surfplatta. Om du använder en Android-enhet är appen redan nu färdig att använda för inställning av BWT ROC-enheten.

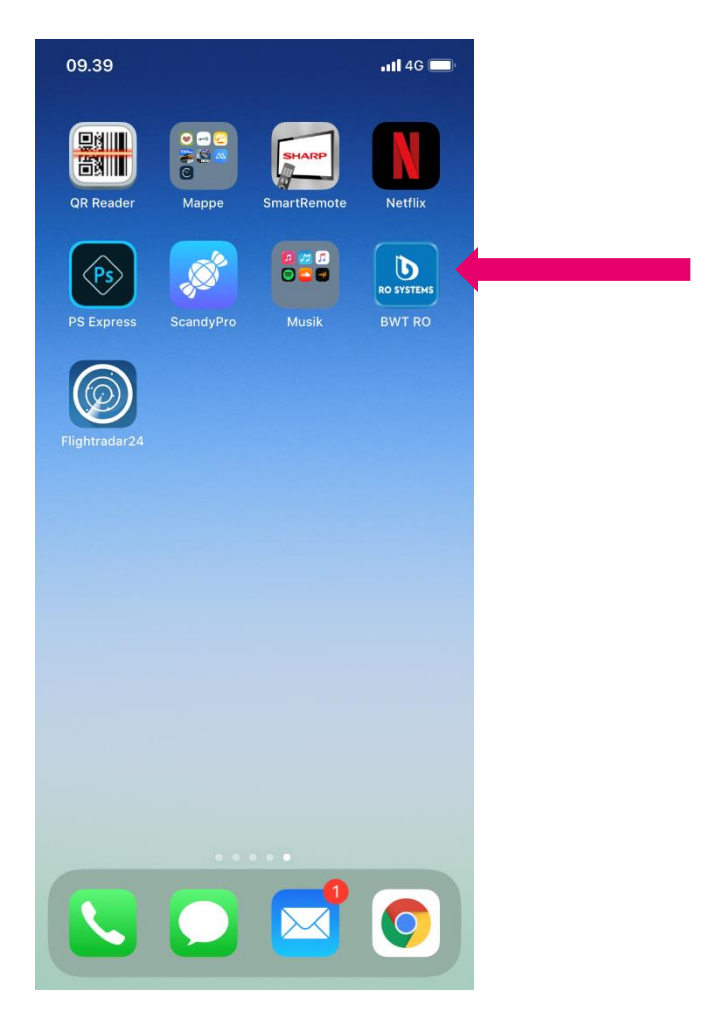

### DK/SE

#### iOS-enhed

- Gå til "Indstillinger" på din telefon/tablet og vælg "Generelt"
- Gå till "Inställningar" på din telefon/surfplatta och välj "Allmänt"

| Indstillinger         Apple-id, iCloud, iTunes & App Store         Pipe-id, iCloud, iTunes & App Store         Pipe-id, iCloud, iTunes & App Store                                                                                                    | 11.00 🕫            | .al 🗢 🔳                             |
|----------------------------------------------------------------------------------------------------|--------------------|-------------------------------------|
| Flyfunktion       Mobiles@GROUPNET >         Wi-Fi       Mobiles@GROUPNET >         Bluetooth       Til >         Mobilnetværk       >         Internetdeling       Fra >         Meddelelser       >         Meddelelser       >         Kermtid       >         Skærmtid       >         Kontrolcenter       >         Tilgængelighed       >         Siri & søgning       >                                                                                                    | Apple-id, iClour   | stillinger<br>d, iTunes & App Store |
| Wi-Fi     Mobiles@GROUPNET >       Bluetooth     Til >       Mobilnetværk     >       Internetdeling     Fra >       Internetdeling     Fra >       Meddelelser     >       Lyde & haptisk feedback     >       Skærmtid     >       Skærm & lysstyrke     >       Skærm & lysstyrke     >       Tilgængelighed     >       Siri & søgning     >                                                                                                    | Flyfunktion        |                                     |
| Image: Second second second | 🛜 Wi-Fi            | Mobiles@GROUPNET >                  |
| Image: Second second secon  | Bluetooth          | Til >                               |
| <ul> <li>Internetdeling</li> <li>Fra &gt;</li> <li>Meddelelser</li> <li>Lyde &amp; haptisk feedback</li> <li>Forstyr ikke</li> <li>Skærmtid</li> <li>Skærmtid</li> <li>Skærm &amp; lysstyrke</li> <li>Skærm &amp; lysstyrke</li> <li>Tilgængelighed</li> <li>Siri &amp; søgning</li> </ul>                                                                                                    | (1) Mobilnetværk   | >                                   |
| <ul> <li>Meddelelser</li> <li>Lyde &amp; haptisk feedback</li> <li>Forstyr ikke</li> <li>Skærmtid</li> <li>Skærmtid</li> <li>Kontrolcenter</li> <li>Kontrolcenter</li> <li>Skærm &amp; lysstyrke</li> <li>Tilgængelighed</li> <li>Siri &amp; søgning</li> </ul>                                                                                                    | Internetdeling     | Fra >                               |
| Meddelelser     >       Ivde & haptisk feedback     >       Forstyr ikke     >       Skærmtid     >       Generelt     >       Kontrolcenter     >       Skærm & lysstyrke     >       Tilgængelighed     >       Baggrund     >       Siri & søgning     >                                                                                                    |                    |                                     |
| We & haptisk feedback       >         Forstyr ikke       >         Skærmtid       >         Skærmtid       >         Skærmtid       >         Kontrolcenter       >         Kontrolcenter       >         Tilgængelighed       >         Baggrund       >         Siri & søgning       >                                                                                                    | 6 Meddelelser      | >                                   |
| <ul> <li>Forstyr ikke</li> <li>Skærmtid</li> <li>Skærmtid</li> <li>Generelt</li> <li>Kontrolcenter</li> <li>Skærm &amp; lysstyrke</li> <li>Tilgængelighed</li> <li>Baggrund</li> <li>Siri &amp; søgning</li> </ul>                                                                                                    | Lyde & haptisk f   | eedback >                           |
| Skærmtid     >       Image: Skærmtid     >       Image: Skærmtid     >                                                                                                    | C Forstyr ikke     | >                                   |
| Image: Second system       Image: Second system         Image: Second system       Image: Second system         Image: Second                                                                                                    | Skærmtid           | >                                   |
| Generelt     >       Kontrolcenter     >       Skærm & lysstyrke     >       Tilgængelighed     >       Baggrund     >       Siri & søgning     >                                                                                                    |                    |                                     |
| Kontrolcenter     >       AA     Skærm & lysstyrke     >       Tilgængelighed     >       Baggrund     >       Siri & søgning     >                                                                                                    | Generelt           | >                                   |
| AA     Skærm & lysstyrke     >       ⑦     Tilgængelighed     >       ⑧     Baggrund     >       ⑧     Siri & søgning     >                                                                                                    | 8 Kontrolcenter    | >                                   |
| Tilgængelighed     >       Baggrund     >       Siri & søgning     >                                                                                                    | AA Skærm & lysstyr | rke >                               |
| <ul> <li>Baggrund &gt;</li> <li>Siri &amp; søgning &gt;</li> </ul>                                                                                                    | (i) Tilgængelighed | >                                   |
| Siri & søgning >                                                                                                    | Baggrund           | >                                   |
|                                                                                                    | Siri & søgning     | >                                   |

### DK/SE

- Vælg derefter "Administration af enhed"
  Därefter väljer du "Administrera enhet"

| 11.00 🕫                |          |                   |
|------------------------|----------|-------------------|
| Indstillinger          | Generelt |                   |
| CarPlay                |          | >                 |
|                        |          |                   |
| iPhone lagringsplads   |          | >                 |
| Opdater i baggrunde    | n        | >                 |
|                        |          |                   |
| Dato & tid             |          | >                 |
| Tastatur               |          | >                 |
| Skrifter               |          | >                 |
| Sprog & område         |          | >                 |
| Ordbog                 |          | >                 |
|                        |          |                   |
| VPN                    |          | Ikke tilsluttet > |
| Administration af en   | ned      | 2 >               |
|                        |          |                   |
| Juridisk og regulative | er       | >                 |
|                        |          |                   |
| Nulstil                |          | >                 |
| Luk ned                |          |                   |
|                        |          |                   |
|                        |          | -                 |

# DK/SE

- Vælg "BWT Aktiengesellschaft"
- Välj "BWT Aktiengesellschaft"

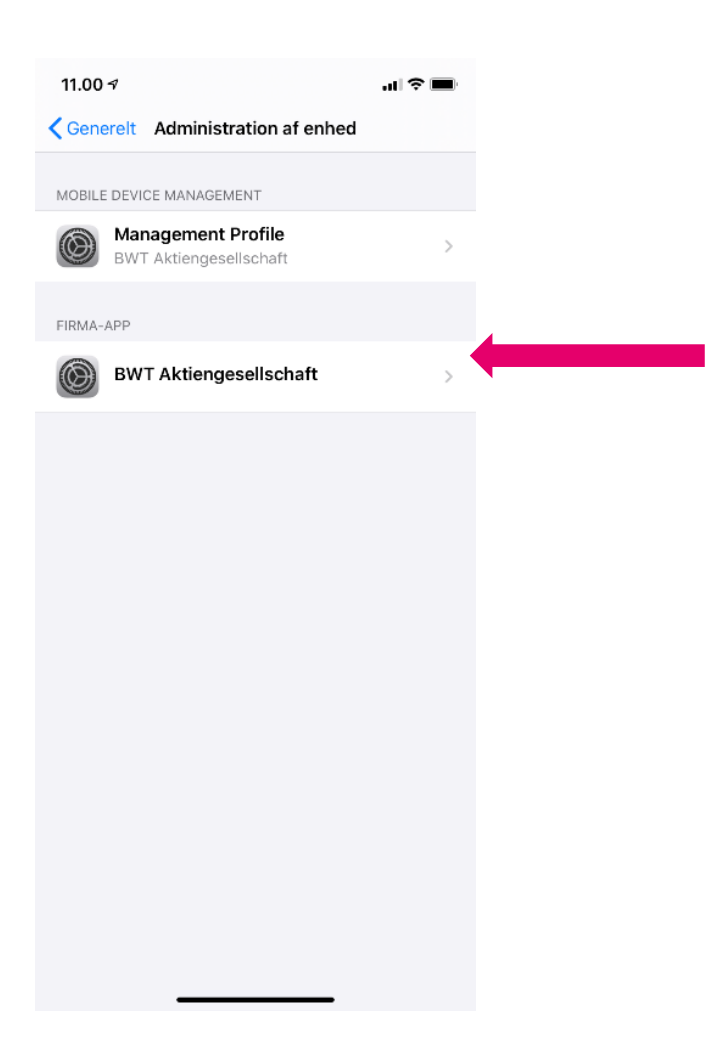

- Klik på Godkend "BWT Aktiengesellschaft"
- Klik på Godkend "BWT Aktiengesellschaft"

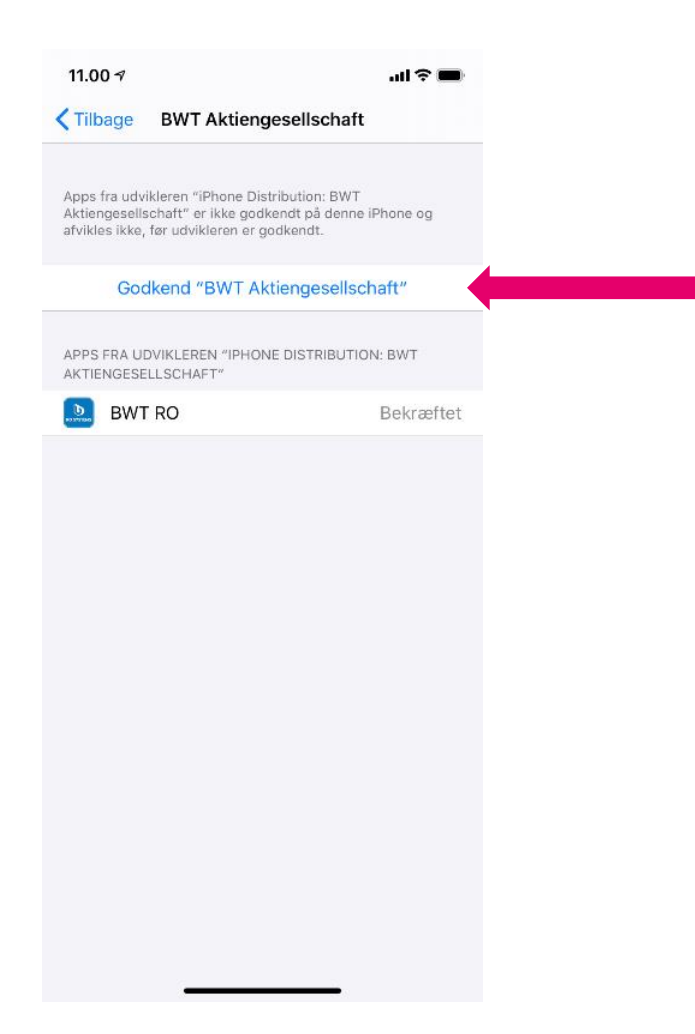

### **DK/SE**

# DK/SE

- Godkend APP
- Godkänn APP

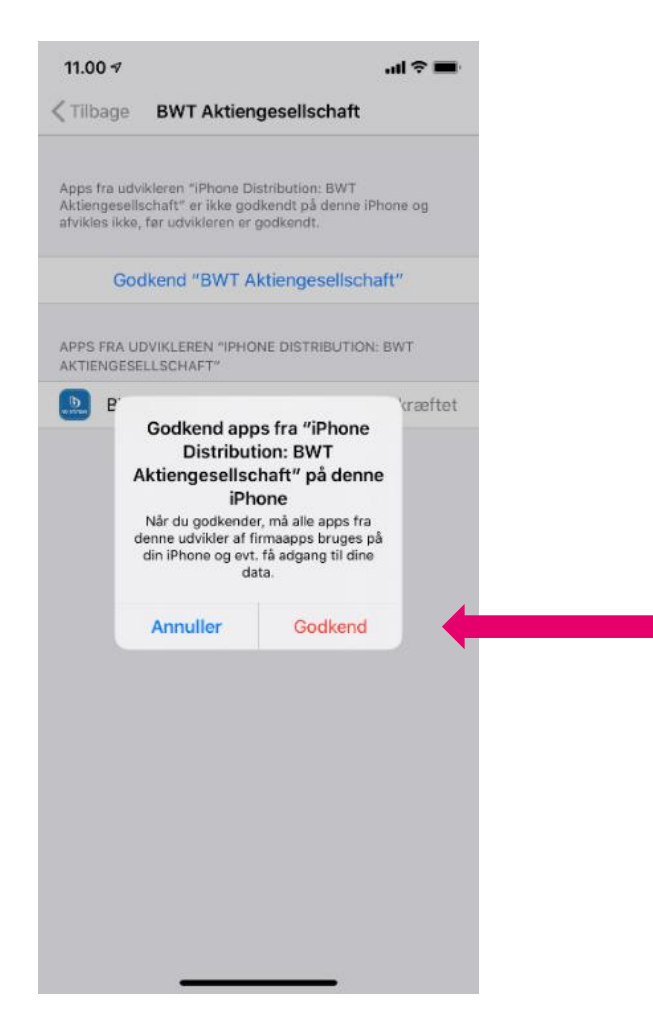

### DK/SE

- APP'en er klar til brug
- Appen är klar att användas

Efter download ligger APP-ikonet på din telefon/tablet. Din iOS enhed er nu klar til at indstille BWT ROC-anlægget.

Efter nedladdningen ligger APP-ikonen på din telefon/surfplatta. Din iOS-enhet kan nu användas för att ställa in BWT ROC-enheten.

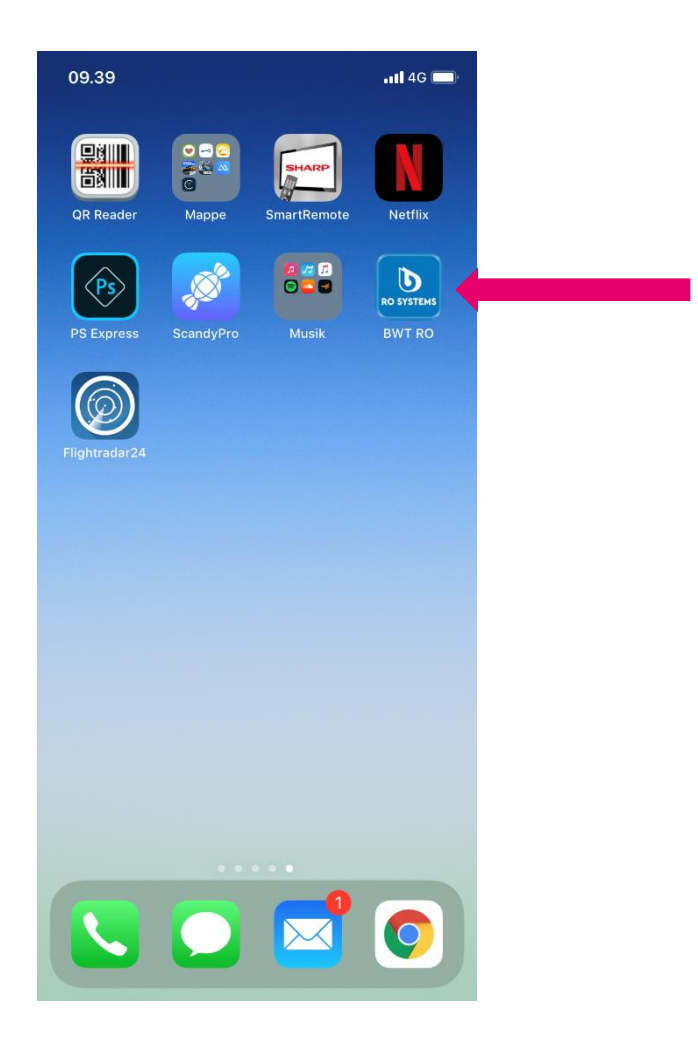

| Forslag til hydrofor ir | nstillinger | 2L. | 8L  | 25L |  |
|-------------------------|-------------|-----|-----|-----|--|
| Fortryk hydrofor        | BAR         | 1   | 1   | 1   |  |
| Hysterese               | BAR         | 1,6 | 1,6 | 1,6 |  |
| Stoptryk                | BAR         | 3,0 | 3,0 | 3,0 |  |